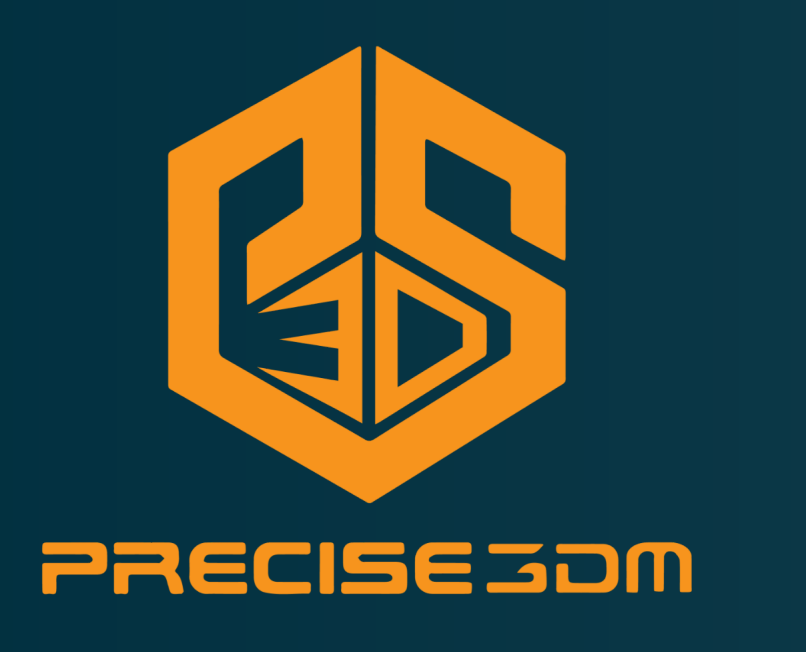

## Getting Started Geomagic Wrap Installation How To Install Geomagic Wrap:

| Geomagic Wrap 20                | 017 (x64) - InstallShield Wizard                      | ×                          |
|---------------------------------|-------------------------------------------------------|----------------------------|
| W Select the                    | language for the installation from the d              | hoices below.              |
| English (U                      | Inited States)                                        | $\sim$                     |
|                                 | OK                                                    | Cancel                     |
| Geomagic Wrap 2017 (x64) - Inst | 2) Click <b>Next</b> .                                |                            |
| W Geomagic Wrap'                |                                                       | 🦺 3D SYSTEMS               |
|                                 |                                                       |                            |
|                                 |                                                       |                            |
|                                 | Welcome to the InstallShield Wizard for Geomagic Wrap | p <mark>2017 (</mark> x64) |

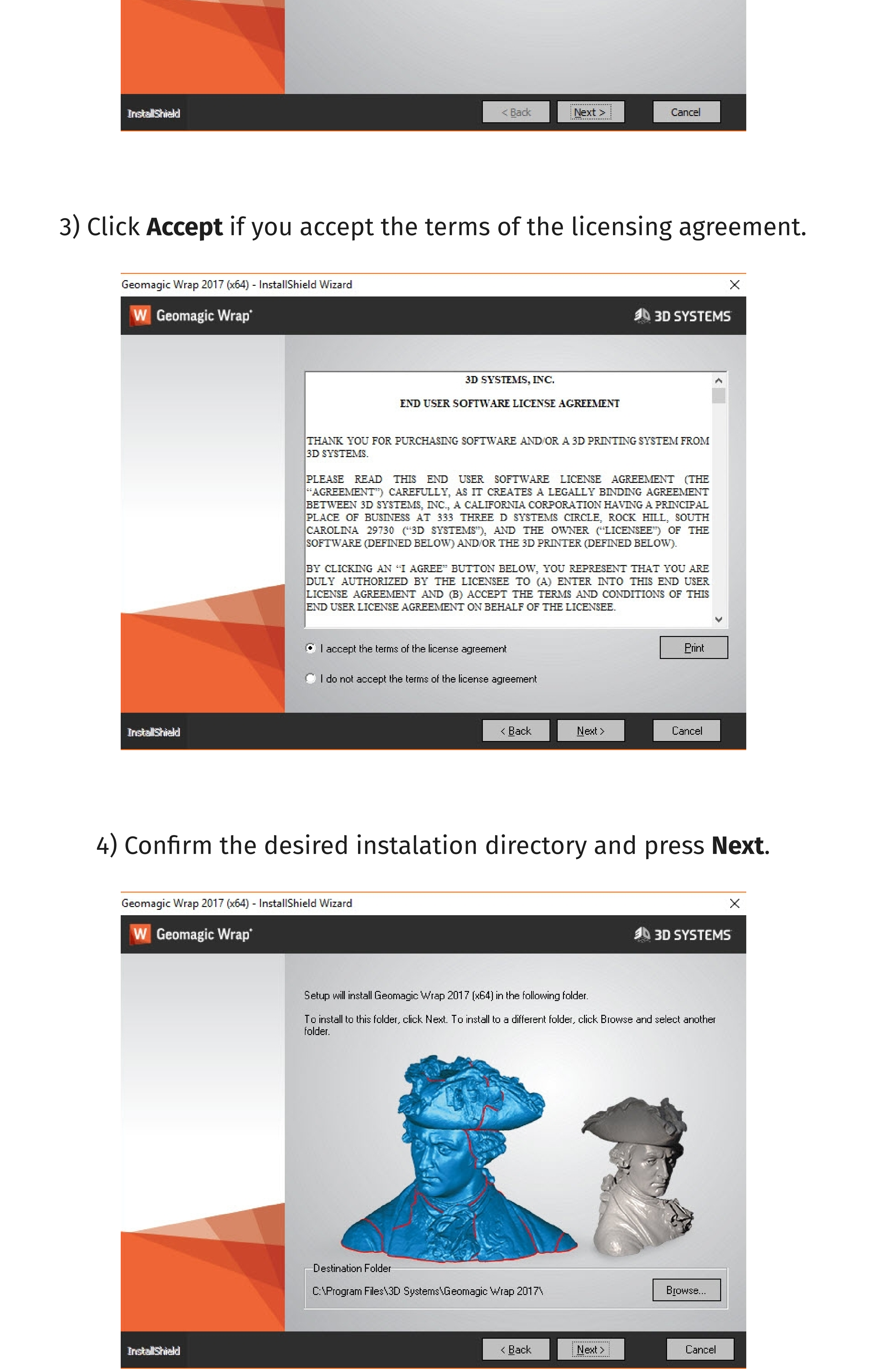

## 5) Choose to opt in or out of Anonymous Usage Reporting and press **Next**.

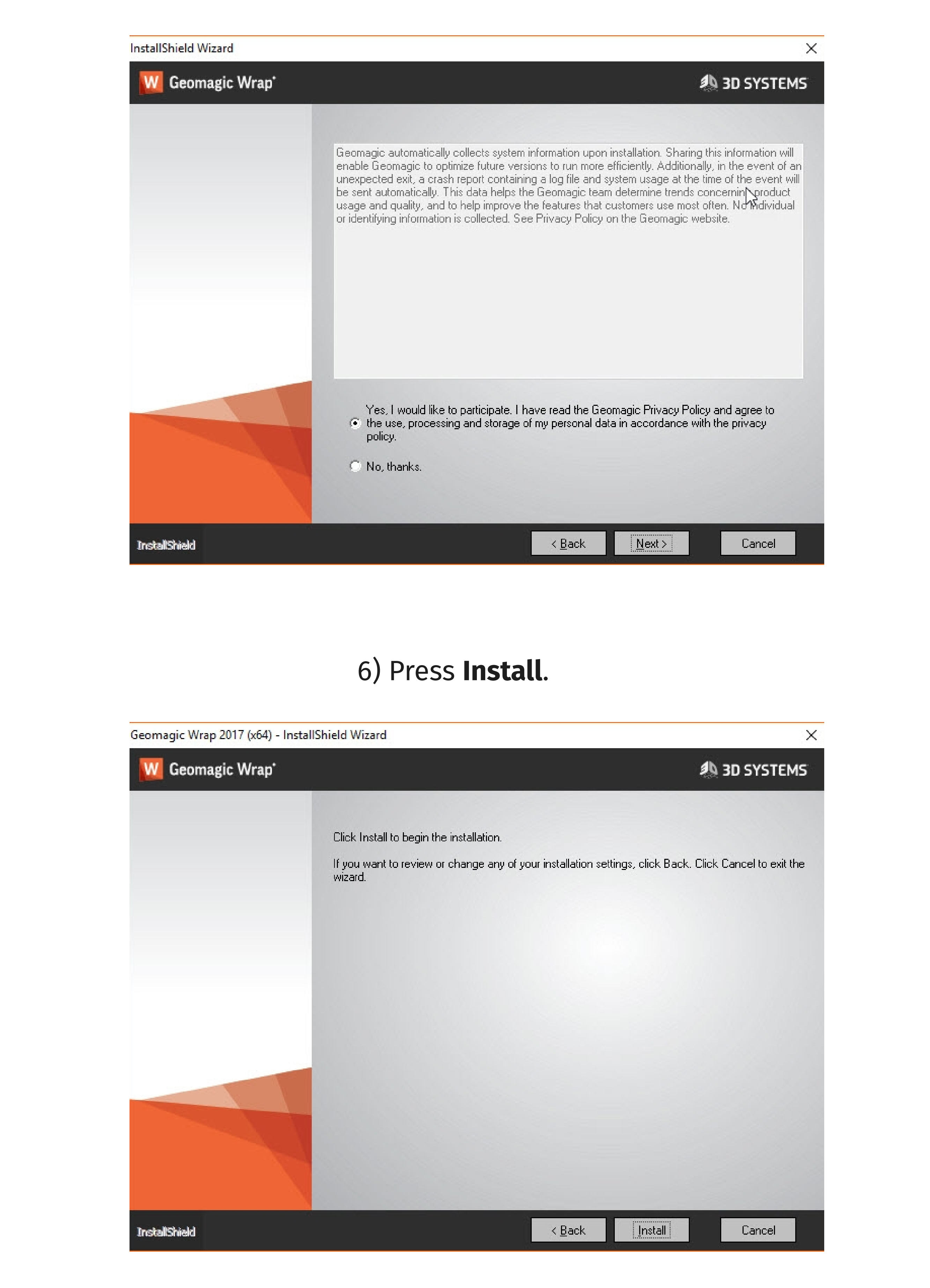

## 7) Press **Finish** to complete the installation.

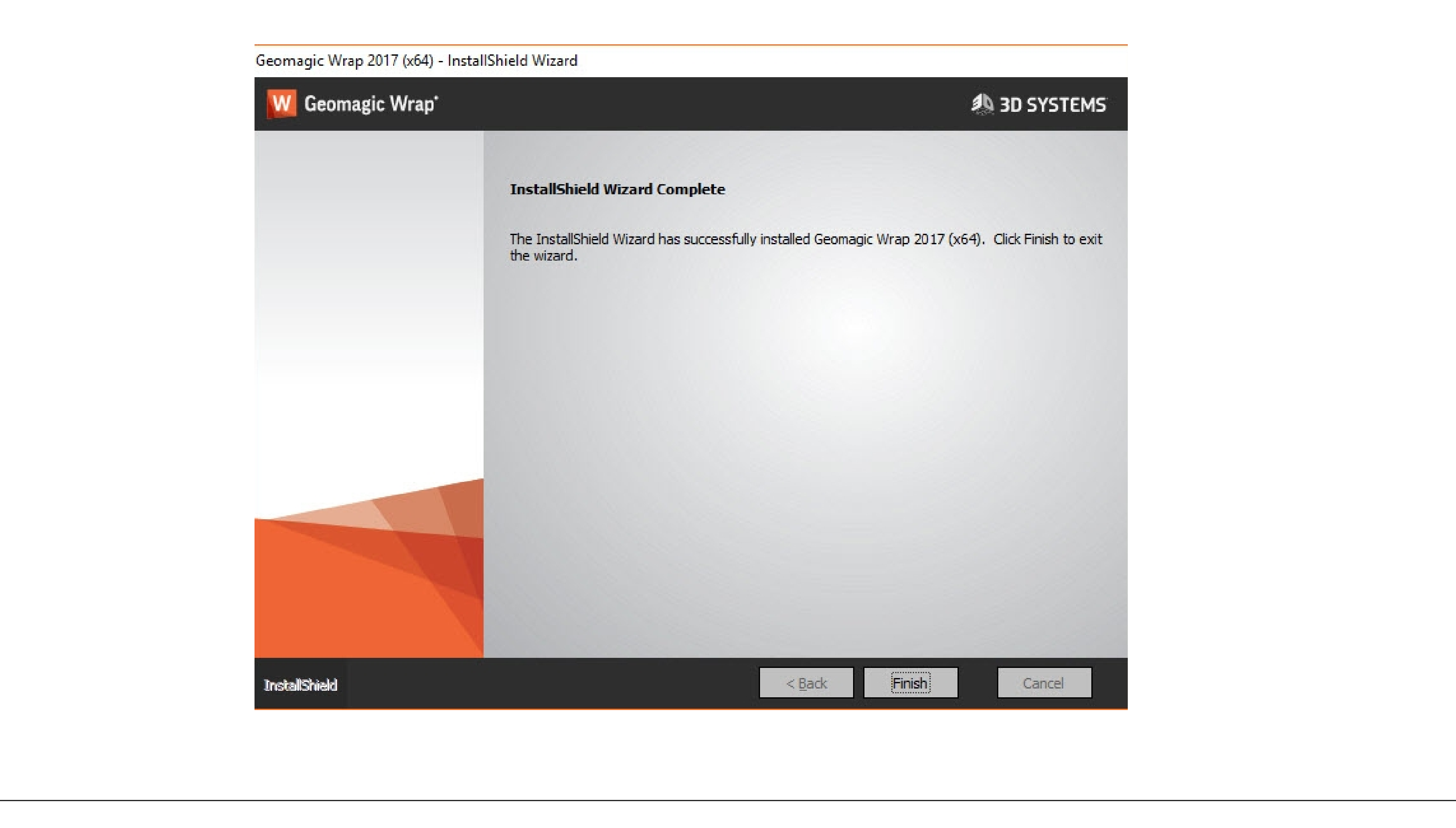

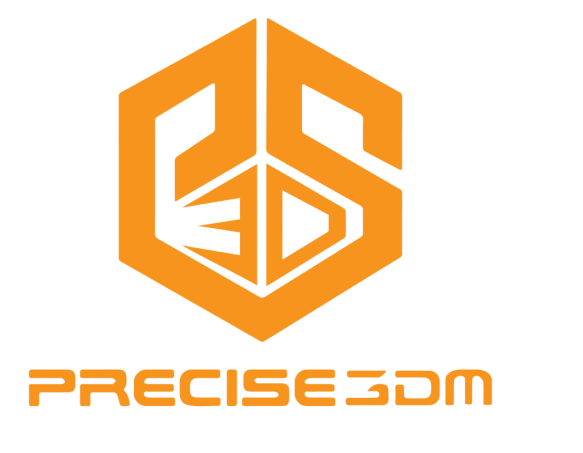

FOR MORE INFO CALL US

+91 6374 470 214

**VISIT US NOW** 

www.precise3dm.com